# **GPHC 2023 Conference Registration Guide**

To facilitate registration for the GPHC 2023 conference, you have the option to register as an individual or as a group. We accept two forms of payment: credit card or invoice. The process for each of these payment options is explained in detail below. If you would like to jump directly to a payment type explanation, click one of the following links:

**Register as an Individual-Credit Card Payment** 

**Register as an Individual-Invoice Payment** 

**Register a Group-Credit Card Payment** 

**Register a Group-Invoice Payment** 

#### **Register as an Individual-Credit Card Payment**

As a reminder, Internet Explorer is not compatible with the credit card payment portal. Please use Google Chrome or Mozilla Firefox browsers to make your payment(s).

To begin the registration process, click on the "Register as Individual" button on the registration page:

| Logn v Rower/Nound <b>Search MSU Q.</b> Acoly Aurri Faculty & Staff Directory Maps                                                                                                    |
|----------------------------------------------------------------------------------------------------|
| About MSU Admissions v Academics v Experimentary Academics v Student Life                                                                                                    |
|                                                                                                    |
| Homepage / Academics / Honors / GPHC-2023 / Individual Registration                                                                                                    |
| Individual Registration                                                                                                    |
| For those registering as an individual, we have two payment options. You can complete your payment via a secure pay portal or pay via invoice. Select the appropriate payment method below, and then fill out the electronic registration form.                                                                 |
| For those paying via credit card, <b>please do not use Internet Explorer to complete the payment process</b> . Once you submit your registration form,<br>you will be redirected to a secure pay portal to enter your credit card information. Registration and payment confirmation will be sent the same day. |
| For those wishing to pay via invoice, registration confirmation and an invoice will be emailed within one business day to the registrant. Payment must<br>be received by March 3, 2023.                                                                                                    |
| Please review the registration guide if you need help or contact the Honors Program office at 940-397-4069.                                                                                                    |
| To register, please select the appropriate link below:           Pay Credit Card         Pay by Invoice           Register Now         Register Now                                                                                                    |

This will take you to the Individual Registration page. Under the "Pay Credit Card" box on the bottom left hand side of the page, click the "Register Now" button:

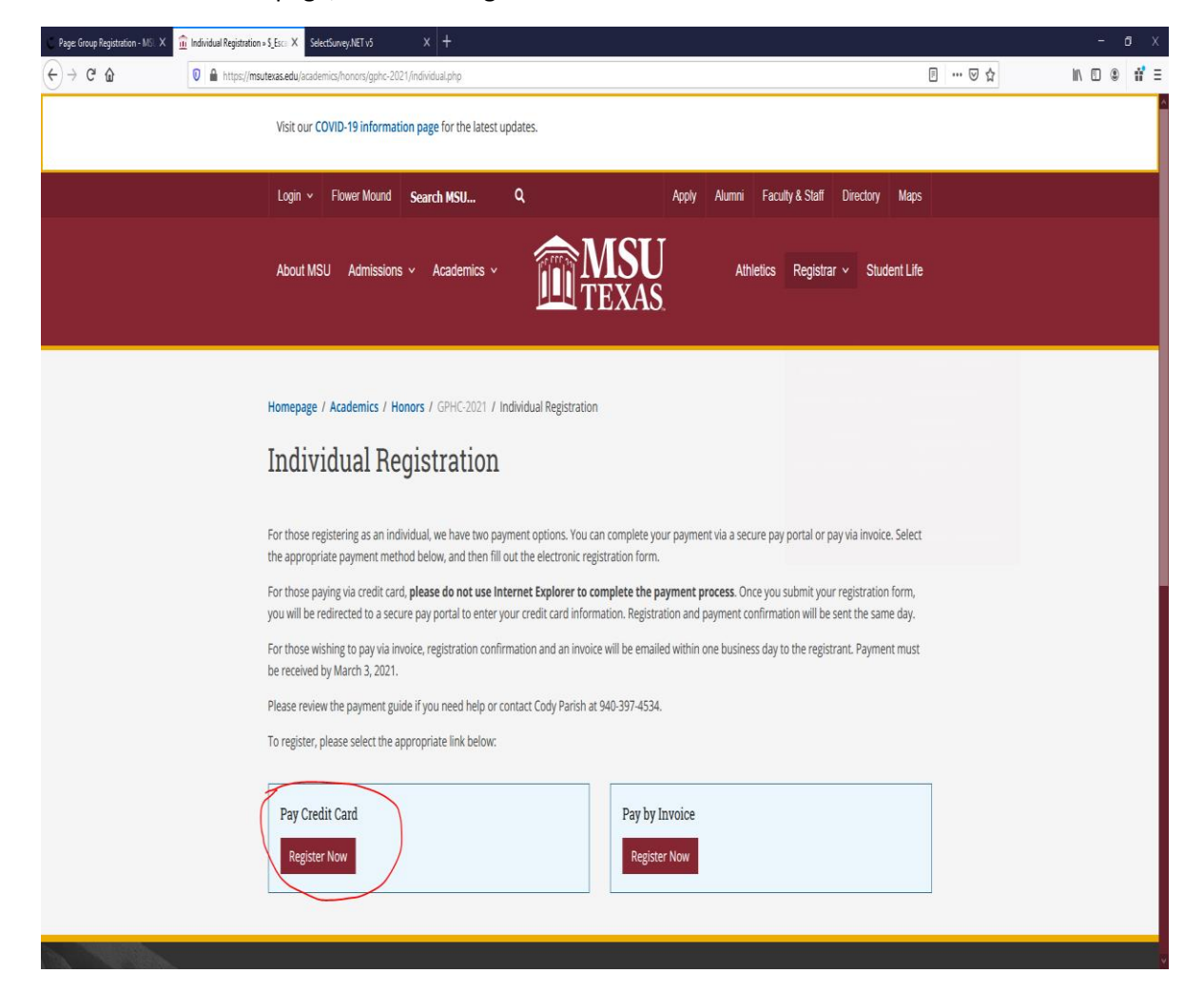

This will take you to the registration portal. Please input your information to register. In addition to your name and contact information please let us know your preferred t-shirt size, your excursion choice, and if you have any dietary restrictions. Once you have filled out the form, click "Submit" and a confirmation page will appear.

| 93 - 6                         |                                                                                                    |
|--------------------------------|----------------------------------------------------------------------------------------------------|
| 1. Registra                    | ant's Name (First Last): *                                                                                                    |
| Entery                         | our answer                                                                                                    |
|                                |                                                                                                    |
| 2. Registra                    | ant's Institution: *                                                                                                    |
|                                |                                                                                                    |
| coury                          | set analysis                                                                                                    |
|                                |                                                                                                    |
| 3. Registra                    | ant's Email: *                                                                                                    |
| Entery                         | ouranswer                                                                                                    |
|                                |                                                                                                    |
| 4 Please                       | select your preferred T-shirt size:                                                                                                    |
| 2                              |                                                                                                    |
| ○ s                            |                                                                                                    |
| Ом                             |                                                                                                    |
| ΟL                             |                                                                                                    |
| O x                            |                                                                                                    |
| () XOL                         |                                                                                                    |
|                                |                                                                                                    |
| 5. If you h<br>followir        | ave any dietary restrictions please help us plan our meals by selecting each of the ng that may apply: $^{\ast}$                                                                                                    |
| Gius                           | en Ree                                                                                                    |
| U Vege                         | startan                                                                                                    |
| 🗌 Vega                         | an                                                                                                    |
| 🗌 Lack                         | sse l'intoleraint                                                                                                    |
| D Peak                         | nuc/nuc allergy                                                                                                    |
| 🗌 Hala                         | 4 5<br>2 2                                                                                                    |
| C Kosh                         | der                                                                                                    |
| 6 Diasca                       | salart whirrawairsions from the following list *                                                                                                    |
| O wide                         | vita Neurosine                                                                                                    |
| O wee                          | teside Natural History Museum                                                                                                    |
| () Arch                        | er City & Last Picture Show                                                                                                    |
| O Servi                        | los Project                                                                                                    |
| O Histo                        | orical Wichita Falls Tour                                                                                                    |
| O whe                          | International Control Control |
|                                | r Bend Nature Center                                                                                                    |
| O Texa                         | s Song Wifter Workshop                                                                                                    |
|                                |                                                                                                    |
|                                | t a more of task another a floor use of floorist                                                                                                    |
| many time of the little of the | a well a best strated as her secure                                                                                                    |

On the confirmation page please click the link and this will take you to a secure pay portal.

| Indivi                                                 | idual Credit Card Registration                                                                                                    |
|--------------------------------------------------------|----------------------------------------------------------------------------------------------------|
| Thank<br>payme<br>IC201<br>FROM<br>Print o<br>Submit a | Thanks!<br>you for your registration. Please use this link to complete your credit card<br>ant. Please do not use Internet Explorer https://secure.touchnet.com:443<br>37_ustores/web/product_detail.jsp?PRODUCTID=651&<br>UQRCODE=true&CSINGLESTORE=true |
| <u>Create my</u><br>Powered b                          | own form<br>y Microsoft Forms   <u>Privacy and cookies   Terms of use</u>                                                                                                    |

You will then see the Great Plains Honors Council logo and the conference information. You will see the price as \$125 per unit and a quantity of one. Click "Continue."

| MSU<br>TEXAS.                       |                                         |                                                                                           |                 | ٥ |
|-------------------------------------|-----------------------------------------|-------------------------------------------------------------------------------------------|-----------------|---|
|                                     | Great Plains Honors                     | Council Early Bird                                                                        | Registration    |   |
|                                     | Redwine Honors Program / Great Plains I | Honors Council Early Bird Registration                                                    |                 |   |
|                                     | HONORS COUNCIL                          | <b>Great Plains Honors Council C</b><br>Date: March 10-12, 2023<br>Cost: \$125 per person | onference       |   |
|                                     |                                         | Price:                                                                                    | \$125.00        |   |
|                                     |                                         | Quantity:<br>Share: 🛐 Ӯ                                                                   | 1<br>Continue 1 |   |
|                                     | <b>B</b>                                | 2                                                                                         |                 |   |
| SUISchool Page 1 Privacy Policy 1 C | ontact Us                               | TEET                                                                                      |                 |   |

Review your order to ensure it is correct, and then click "Complete Registration."

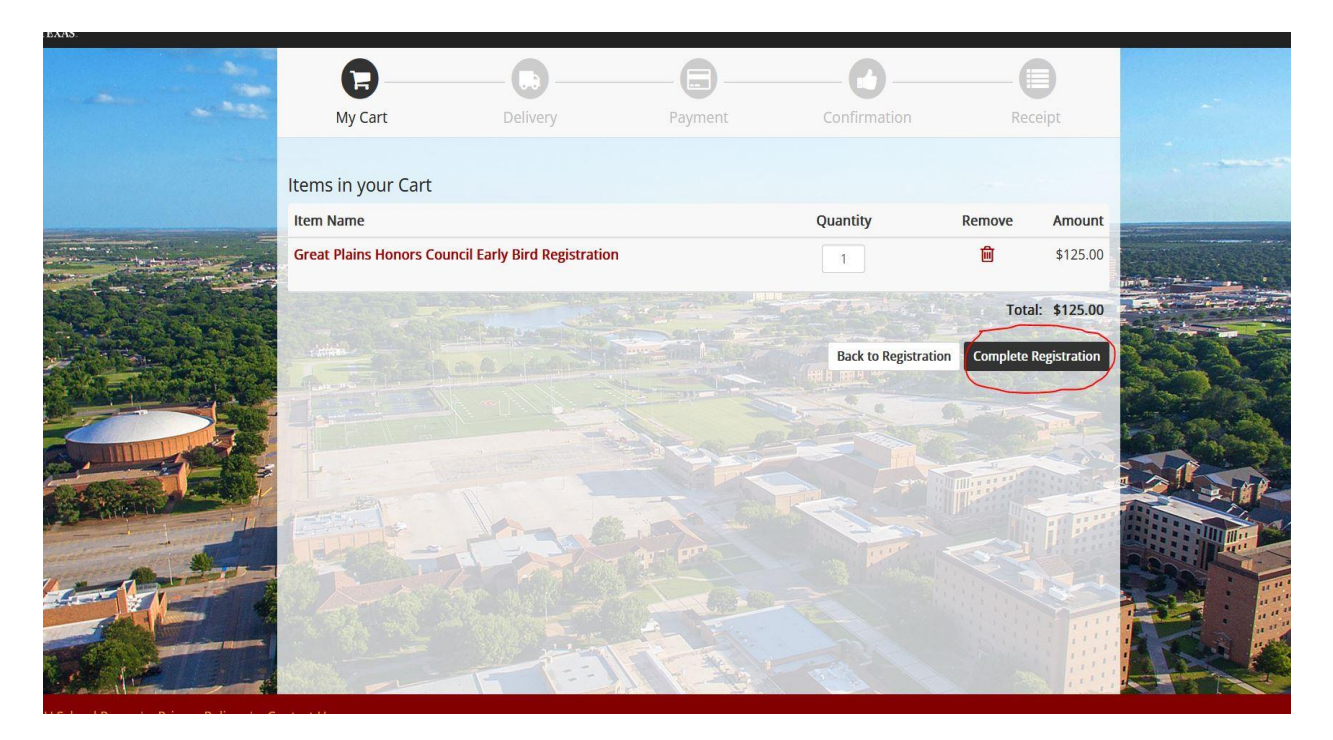

You will want to complete your payment as a Guest and do not need to login. You do, however, need to provide your email. Once your email is entered, click the "Checkout as Guest" button on the bottom right hand side of the page.

| <br>My Cart        | Delivery | Payment  | Confirmation | Receipt                        |
|--------------------|----------|----------|--------------|--------------------------------|
| Contact Informatio | n        |          |              |                                |
| Email: *           |          | hame@ema | ×<br>iil.com | Indicates required information |
| Back               |          |          | Back to F    | legistration Continue          |
|                    |          |          |              |                                |
|                    |          | E SAR    |              |                                |
|                    |          |          |              |                                |
|                    |          |          |              |                                |
|                    | E TEE    | 1 8-3 1  | 112          |                                |

Enter your payment information. Select "Credit Card" as your payment method. Then fill out your credit card information. Next fill in your billing address. Then click "Continue."

|                                                                                                    | 0—                                                                                                    | <b>D</b>                                                      |                                                                                   |                                                                                                    | 0                                                                            |                                       |
|----------------------------------------------------------------------------------------------------|----------------------------------------------------------------------------------------------------|---------------------------------------------------------------|-----------------------------------------------------------------------------------|----------------------------------------------------------------------------------------------------|------------------------------------------------------------------------------|---------------------------------------|
|                                                                                                    | My Cart                                                                                                    | Delivery                                                      | Payment                                                                           | Confirmation                                                                                                    | Receipt                                                                      |                                       |
|                                                                                                    |                                                                                                    |                                                               |                                                                                   |                                                                                                    |                                                                              |                                       |
|                                                                                                    | Payment Method                                                                                                    |                                                               |                                                                                   |                                                                                                    |                                                                              |                                       |
|                                                                                                    |                                                                                                    |                                                               | 1                                                                                 |                                                                                                    | * Indicates required information                                             |                                       |
| A AND A DECEMBER OF                                                                                              | Payment Method: *                                                                                                    |                                                               | Credit Card                                                                       | ł                                                                                                    | ~                                                                            |                                       |
|                                                                                                    |                                                                                                    |                                                               |                                                                                   |                                                                                                    |                                                                              |                                       |
|                                                                                                    | Available Payment Me                                                                                                    | thods                                                         |                                                                                   |                                                                                                    |                                                                              |                                       |
|                                                                                                    |                                                                                                    | Second VISA                                                   |                                                                                   |                                                                                                    |                                                                              | 6                                     |
| and the second second second second second second second second second second second second second second second |                                                                                                    |                                                               |                                                                                   |                                                                                                    |                                                                              |                                       |
| H                                                                                                    | Electronic Check (ACH) -                                                                                                    | - Electronic payments require                                 | a bank routing number an                                                          | d account number. Payments                                                                                                    | can be made from a                                                           |                                       |
|                                                                                                    | Electronic Check (ACH) -<br>personal checking or sa                                                                                  | - Electronic payments require<br>avings account. No corporate | e a bank routing number an<br>checks allowed, i.e. credit c                       | d account number. Paymente<br>ards, home equity, traveler's                                                                                                    | can be made from a checks, etc.                                              |                                       |
|                                                                                                    | Electronic Check (ACH) -<br>personal checking or sa                                                                                  | - Electronic payments require<br>avings account. No corporate | e a bank routing number an<br>checks allowed, i.e. credit c                       | d account number. Payments<br>ards, home equity, traveler's                                                                                                    | <del>s can</del> be made from a<br>checks, etc.                              | 6.<br>6.<br>6.                        |
|                                                                                                    | Electronic Check (ACH) -<br>personal checking or sa                                                                                  | - Electronic payments require<br>avings account. No corporate | e a bank routing number an checks allowed, i.e. credit c                          | d account number. Payments<br>ards, home equity, traveler's                                                                                                    | <del>s can</del> be made from a<br>checks, etc.                              |                                       |
|                                                                                                    | Electronic Check (ACH) -<br>personal checking or sa                                                                                  | - Electronic payments require<br>avings account. No corporate | e a bank routing number an<br>checks allowed, i.e. credit c                       | d account number. Payments<br>ards, home equity, traveler's                                                                                                    | s can be made from a checks, etc.                                            |                                       |
|                                                                                                    | Electronic Check (ACH) -<br>personal checking or sa                                                                                  | - Electronic payments require<br>avings account. No corporate | a a bank routing number an checks allowed, i.e. credit c                          | d account number. Payments<br>ards, home equity, traveler's                                                                                                    | e cam be made from a checks, etc.                                            |                                       |
|                                                                                                    | Electronic Check (ACH) -<br>personal checking or sa                                                                                  | - Electronic payments require<br>avings account. No corporate | a a bank routing number an<br>checks allowed, i.e. credit c                       | d account number. Payments<br>ards, home equity, traveler's                                                                                                    | - cam be made from a<br>checks, etc.                                         | A A A A A A A A A A A A A A A A A A A |
|                                                                                                    | Electronic Check (ACH) -<br>personal checking or sa<br>Credit Card                                                                   | - Electronic payments require<br>avings account. No corporate | e a bank routing number an<br>checks allowed, i.e. credit c                       | d account number. Paymente<br>ards, home equity, traveler's                                                                                                    | sean be made from a checks, etc.                                             | A A A A A A A A A A A A A A A A A A A |
|                                                                                                    | Electronic Check (ACH) -<br>personal checking or sa<br>Credit Card<br>Credit Card Number: *                                          | - Electronic payments require<br>avings account. No corporate | e a bank routing number an<br>checks allowed, i.e. credit c                       | d account number. Paymente<br>ards, home equity, traveler's                                                                                                    | seam be made from a checks, etc.                                             |                                       |
|                                                                                                    | Electronic Check (ACH) -<br>personal checking or sa<br>Credit Card<br>Credit Card Number: *                                          | - Electronic payments require<br>avings account. No corporate | a bank routing number an<br>checks allowed, i.e. credit c                         | d account number. Paymente<br>ards, home equity, traveler's                                                                                                    | seam be made from a checks, etc.                                             |                                       |
|                                                                                                    | Electronic Check (ACH) -<br>personal checking or sa<br>Credit Card<br>Credit Card Number: *<br>Expiration Date: *                    | - Electronic payments require<br>avings account. No corporate | e a bank routing number an<br>checks allowed, i.e. credit c                       | d account number. Paymente<br>ards, home equity, traveler's                                                                                                    | - earn be made from a<br>checks, etc.                                        | X E X E                               |
|                                                                                                    | Electronic Check (ACH)-<br>personal checking or sa<br>Credit Card<br>Credit Card Number: *<br>Expiration Date: *<br>Security Code: * | - Electronic payments require<br>avings account. No corporate | e a bank routing number an<br>checks allowed, i.e. credit c                       | d account number. Paymente<br>ards, home equity, traveler's<br>ards of the second second sec | - earn be made from a<br>checks, etc.                                        |                                       |
|                                                                                                    | Electronic Check (ACH)-<br>personal checking or sa<br>Credit Card<br>Credit Card Number: *<br>Expiration Date: *<br>Security Code: * | - Electronic payments require<br>avings account. No corporate | e a bank routing number an<br>checks allowed, i.e. credit co<br>11<br>• View exan | d account number. Paymente<br>ards, home equity, traveler's<br>v 2022<br>nple                                                                                                    | earn be made from a<br>checks, etc.      Indicates required information      |                                       |
|                                                                                                    | Electronic Check (ACH)-<br>personal checking or sa<br>Credit Card<br>Credit Card Number: *<br>Expiration Date: *<br>Security Code: * | - Electronic payments require<br>avings account. No corporate | e a bank routing number an<br>checks allowed, i.e. credit co<br>11<br>• View exam | d account number. Paymente<br>ards, home equity, traveler's<br>2022<br>nple                                                                                                    | - earn be made from a<br>checks, etc.  - Indicates required information  - V |                                       |
|                                                                                                    | Electronic Check (ACH)-<br>personal checking or sa<br>Credit Card<br>Credit Card Number: *<br>Expiration Date: *<br>Security Code: * | - Electronic payments require<br>avings account. No corporate | e a bank routing number an<br>checks allowed, i.e. credit co<br>11<br>• View exan | d account number. Paymente<br>ards, home equity, traveler's<br>2022<br>nple                                                                                                    | earn be made from a<br>checks, etc.                                          |                                       |

|     | Billing Address   | * Indicates required information |      |
|-----|-------------------|----------------------------------|------|
|     | Name: *           |                                  |      |
|     | Address Line 1: * |                                  |      |
|     | Address Line 2:   |                                  |      |
| 1   | Country: *        | United States ~                  | A ST |
| A.T | City: *           |                                  |      |
|     | State/Province: * | v                                |      |
|     | Postal Code: *    |                                  |      |
| _   | Back              | Back to Registration Continue    |      |
|     | Back              | Back to Registration Continue    |      |

Once you have clicked "Confirmation," a receipt will be sent to the email used to purchase the registration.

## Register as an Individual-Invoice Payment

To begin the registration process, click on the "Register as Individual" button on the registration page:

| To registration finite first and the set of the set of | Registration Deadlines         Early Registration Deadline: 5 p.m. Monday, February 6th, 2023.         (Payment must be received by Friday March 3rd)         Cost: \$125/person         General Registration Deadline: 5 p.m. Friday, March 1st, 2023.         (Payment must be received by the end of the day Friday March 3rd)         Cost: \$250/person |  |
|----------------------------------------------------------------------------------------------------|----------------------------------------------------------------------------------------------------|--|
| Registration Cancellation<br>We understand life happens, and you may need to cancel a<br>registration. Cancellations made by March 3, 2023, will receive a 100%<br>refund. No cancellations will be accepted after March 3. To cancel a<br>registration, please contact the Honors office at (940) 397-4069.                                                                                                    | Register as Individual<br>Register as a Group<br>Need assistance with registration or have<br>questions, contact:<br>Honors Office<br>(940) 397-4069<br>honors@mutexas.edu                                                                                                    |  |

This will take you to the Individual Registration page. Under the "Pay by Invoice" box on the bottom right hand side of the page, click the "Register Now" button:

| Logn ~                  | Hower Mound Search MSU                                                                                        |                                                                              | Appy Alumni Habuty & Staff Lli                                                          | ectory Maps                   |
|-------------------------|----------------------------------------------------------------------------------------------------|------------------------------------------------------------------------------|-----------------------------------------------------------------------------------------|-------------------------------|
| About M                 | SU Admissions 🗸 Academics 🗸                                                                                   | <b>MSU</b><br>TEXAS                                                          | Athletics Registrar 🗸                                                                   | Student Life                  |
|                         |                                                                                                    | KO                                                                           |                                                                                         |                               |
| Homepag                 | e / Academics / Honors / GPHC-2023 / Individ                                                                  | lual Registration                                                            |                                                                                         |                               |
| Indiv                   | vidual Registration                                                                                           |                                                                              |                                                                                         |                               |
| For those<br>the approp | registering as an individual, we have two paymen<br>priate payment method below, and then fill out th         | t options. You can complete your payr<br>e electronic registration form.     | ment via a secure pay portal or pay via                                                 | invoice. Select               |
| For those you will be   | paying via credit card, <b>please do not use Interne</b><br>redirected to a secure pay portal to enter your c | t Explorer to complete the paymen<br>redit card information. Registration ar | <b>t process</b> . Once you submit your regis<br>nd payment confirmation will be sent t | tration form,<br>he same day. |
| For those be received   | wishing to pay via invoice, registration confirmation<br>d by March 3, 2023.                                  | on and an invoice will be emailed with                                       | in one business day to the registrant. I                                                | Payment must                  |
| Please rev              | iew the <b>registration guide</b> if you need help or cor                                                     | ntact the Honors Program office at 94                                        | 0-397-4069.                                                                             |                               |
| To register             | r, please select the appropriate link below:                                                                  |                                                                              | <u></u>                                                                                 |                               |
| Pay Cr<br>Regis         | edit Card<br>ter Now                                                                                          | Pay by Invoice<br>Register Now                                               | e                                                                                       |                               |
|                         |                                                                                                    |                                                                              |                                                                                         |                               |

This will take you to the registration portal. Please input your information to register. In addition to your name and contact information please let us know your preferred t-shirt size, your excursion choice, and if you have any dietary restrictions. Once you have filled out the form, click "Submit" to complete your registration. A registration confirmation email will be sent to you. An invoice will then be emailed to you within one business day. Please use this invoice to ensure that payment is made by March 3<sup>rd</sup>, 2023:

| GPHC Individual Invoice                                   | Registration                                                                                               |  |
|-----------------------------------------------------------|----------------------------------------------------------------------------------------------------|--|
| * Registrant's Name (First Last):                         |                                                                                                    |  |
|                                                           |                                                                                                    |  |
|                                                           |                                                                                                    |  |
| * Registrant's Institution:                               |                                                                                                    |  |
|                                                           |                                                                                                    |  |
| * Registrant's Email:                                     |                                                                                                    |  |
|                                                           |                                                                                                    |  |
|                                                           |                                                                                                    |  |
| Please select your preferred T-shirt size:                |                                                                                                    |  |
|                                                           | v                                                                                                    |  |
|                                                           |                                                                                                    |  |
| If you have any dietary restrictions please help us pla   | lan our meals by selecting each of the following that may apply:                                           |  |
| □ Gluten free                                             |                                                                                                    |  |
| Vegetarian                                                |                                                                                                    |  |
| 🗆 Vegan                                                   |                                                                                                    |  |
| Lactose intolerant                                        |                                                                                                    |  |
| Peanut/nut allergy                                        |                                                                                                    |  |
| Cosher Cosher                                             |                                                                                                    |  |
| □ Halal                                                   |                                                                                                    |  |
|                                                           |                                                                                                    |  |
| * Please select your excursions from the following list:  |                                                                                                    |  |
|                                                           | v                                                                                                    |  |
|                                                           |                                                                                                    |  |
| After submitting your registration, an invoice will be er | emailed to you within one business day. Please ensure payment on the invoice is made before March 3, 2023. |  |
|                                                           |                                                                                                    |  |
|                                                           | NEXT                                                                                                    |  |
|                                                           |                                                                                                    |  |

#### **Register a Group-Credit Card Payment**

As a reminder, Internet Explorer is not compatible with the credit card payment portal. Please use Google Chrome or Mozilla Firefox browsers to make your payment(s).

To begin the registration process, click on the "Register as a Group" button on the registration page:

| Homepage / Academics / Honors / GPHC-2023 / Registration Information                                                                                                    |                                                                                                    |   |
|----------------------------------------------------------------------------------------------------|----------------------------------------------------------------------------------------------------|---|
| Registration Information                                                                                                    |                                                                                                    |   |
| To register for GPHC's 2023 conference, we have set up an electronic<br>registration portal. Attendees can register as either an individual or a<br>group. To register, click on the appropriate link to the right.<br>We accept two forms of payment cardit card or invoice. Please select<br>your method of payment during the registration process. Order<br>confirmations will be received via email the same day. Invoices will be<br>confirmed the next day.<br>Registrations can also be taken over the phone by calling the Honors<br>office at 940-397-4069.<br>Please review the <b>registration guide</b> if you have any questions. | Registration Deadlines<br>Early Registration Deadline: 5 p.m. Monday, February 6th, 2023.<br>(Payment must be received by Friday March 3rd)<br>Cost: \$125/person<br>General Registration Deadline: 5 p.m. Friday, March 1st, 2023.<br>(Payment must be received by the end of the day Friday March 3rd)<br>Cost: \$250/person<br>Register as Individual<br>Register as a Group |   |
| Registration Cancellation<br>We understand life happens, and you may need to cancel a<br>registration. Cancellations made by March 3, 2023, will receive a 100%<br>refund. No cancellations will be accepted after March 3. To cancel a<br>registration, please contact the Honors office at (940) 397-4069.                                                                                                    | Need assistance with registration or have<br>questions, contact:<br>Honors Office<br>(940) 397-4069<br>honors@msutexas.edu                                                                                                    | 6 |

This will take you to the Group Registration page. Under the "Pay by Credit Card" box on the bottom left hand side of the page, click the "Register Now" button:

| Homepage / Academics / Honors / GPHC-2023 / Group Registration                                                                                                    |
|----------------------------------------------------------------------------------------------------|
| Group Registration                                                                                                    |
| For those registering a group, we have two payment options. You can complete your group payment via a secure pay portal or pay via invoice. Select the appropriate payment method below, and then fill out the electronic registration form. On this registration form, please list all attendees who you are registering.                                                                       |
| For those paying via credit card, <b>please do not use Internet Explorer to complete the payment process</b> . Once you submit your registration form,<br>you will be redirected to a secure pay portal to enter your credit card information. Under quantity, please enter the total number of members in your<br>group. Group registration and payment confirmation will be sent the same day. |
| For those wishing to pay via invoice, group registration confirmation and an invoice will be emailed within one business day to the main registrant of the group. Payment must be received by March 3, 2023.                                                                                                    |
| Please review the <b>registration guide</b> if you need help or contact the Honors Program office at 940-397-4069.                                                                                                    |
| To register, please select the appropriate link below:                                                                                                    |
|                                                                                                    |
| Pay by Credit Card<br>Register Now Register Now                                                                                                    |
|                                                                                                    |

This will take you to the registration portal. Please input your group's information to register, including the main registrant's contact information, and then enter the first and last names of each of your group members who you are registering, followed by their t-shirt size, and their excursion choice indicated by the accompanying number. For instance, if John Doe would like a small t-shirt and would like to visit the Wichita Mountains then please enter: John Doe, S, 1. Lastly, if any of your group members have specific dietary restrictions, please check the appropriate restriction so we can plan our meals. Please note the total number of members in your group, including the main registrant for your final payment. Once you have filled out the form, click "Submit" and a confirmation page will appear. .

| Enter your answer         2. Main Registrant's Institution: *         Enter your answer         3. Main Registrant's Email: *         Enter your answer         3. Main Registrant's Email: *         Enter your answer         4. Group Registration:         Please list the members of your group that you would like to register. Please list your group members each on a separate line first name followed by last.         For each group member please let us know their preferred T-shirt size by placing the size nex to the group members name (S, M, L, XL, V, Or XXL), followed by their choice of excursion.         Please place the accompanying number of the excursion following the group members T-shirt size. For example for group member John Doe that would like a medium t shirt and to visit the Wichita Mountains please lindicate with the following: John Doe, M, 1.         Excursion:         1. Wichita Mountains         2. Ander Chy & Last Picture Show         3. Senvice Project         3. Torie Flais Museum of Art         9. Nichita Falls Museum of Art         9. River Bend Nature Center         8. Texter Song Writers Workshop                                                                                                    |                                                                                                    | 1. Main Registrant's Nan                                                                                                    | me (First Last): *                                                                                                    |                                       |
|----------------------------------------------------------------------------------------------------|----------------------------------------------------------------------------------------------------|----------------------------------------------------------------------------------------------------|----------------------------------------------------------------------------------------------------|---------------------------------------|
| 2. Main Registrant's Institution: *  Strar your answer  3. Main Registrant's Email: *  Strar your answer  4. Group Registration: Please list the members of your group that you would like to register. Please list your group members each on a separate line first name followed by last. For each group member please let us know their preferred T-shirt size by placing the size new to the group members name (S, M, L, XL, V, XXL), followed by their choice of excursion, please place the accompanying number of the excursion following the group members name (S, M, L, XL, V, VXL), followed by their choice of excursion, please place the accompanying number of the excursion following: John Doe, M, 1.  Excursions: Wichita Mountains Withits Mountains Archer Chy & Last Picture Show Service Project Tour of Historic Wichita Falls Wichita Falls Museum of Art River Bend Nature Center Texture Service                                                                                                    | 2. Main Registrant's Institution: *  Finar your answer:  3. Main Registrant's Email: *  5. Main Registrant's Email: *  6. Group Registration: Please list the members of your group that you would like to register. Please list your group members each on a separate line first name followed by last. For each group member please let us know their preferred T-shirt size by placing the size new to the group members name (S, M, L, XL, XC, XVL), followed by their choice of excursion. Please place the accompanying number of the excursion following the group members T-shirt size for example for group member followed by last.  For each group members for your group that you be that would like a medium tshirt and to visit the Wichita Mountains 1. Wichita Mountains 2. Which a Mountains 2. Which a Mountains 3. Archer City & Last Picture Show 4. Senvice Project 5. Tour of Historic Wichita Falls 6. Wichita Falls Museum of Art 7. River Bend Nature Center 6. Texas Song Writers Workshop  Finter your answer:  5. If any members of your group have any dietary restrictions please help 1. global new 1. discuss involvement 2. Arguestin 2. Myegn 2. Diver structures 2. Sour of your group have any dietary restrictions please help 2. global new 2. Global new 2. Global new 2. Global new 2. Global new 2. Sour of your group have any dietary restrictions please help 2. global new 3. Global new 3. Global new 4. Global new 4. Gl | Enter your answer                                                                                                    | 22.344***#548523905*                                                                                                    |                                       |
|                                                                                                    | Strar your answer  A. Main Registrant's Email: *  Strar your answer  A. Group Registration:  Please list the members of your group that you would like to register. Please list your group members each on a separate line first name followed by last.  Por each group member please let us know their preferred T-shirt size by placing the size nei to the group member please let us know their preferred T-shirt size by placing the size nei to the group member group member of the excursion following the group members T-shirt size. For example for group member John Doe that would like a medium t shirt and to visi the Wichita Mountains please indicate with the following: John Doe, M, 1.  Excursions:  Witheside Natural History Museum Active City & Last Picture Show Service Project Sour of Historic Wichita Falls Workstand Stature Center Texas Song Writers Workshop  forer your answer  S. If any members of your group have any dietary restrictions please help us plan our meals by checking the restrictions that apply to your group members. Glucan Rue Glucan Rue Glucan | 2. Main Registrant's Insti                                                                                                    | itution: *                                                                                                    |                                       |
| <ol> <li>Main Registrant's Email: *         Enter your answer     </li> <li>Group Registration:         Please list the members of your group that you would like to register. Please list your group members each on a separate line first name followed by last.     </li> <li>For each group members name (S, M, L, XL, XL, or XXL), followed by their choice of excursion. Please place the accompanying number of the excursion following the group members rame (S, M, L, XL, VL, or XXL), followed by their choice of excursion. Please place the accompanying number of the excursion following the group members rame (S, M, L, XL, VL, or XXL).     </li> <li>For each group members name (S, M, L, XL, O, TXKL), followed by their choice of excursion. Please place the accompanying number of the excursion following the group members T-shirt size. For example for group member John Doe that would like a medium t shirt and to visit the Wichita Mountains please indicate with the following: John Doe, M, 1.</li> <li>Excursions:         <ul> <li>Wichita Mountains</li> <li>Witheside Natural History Museum</li> <li>Archer City &amp; Last Picture Show</li> <li>Service Project</li> <li>Our of Historic Wichita Falls</li> <li>Wichita Falls Museum of Art</li> <li>River Bend Nature Center</li> <li>Texesterment</li> </ul> </li> </ol> | 2. Main Registrant's Email: *  Siner your answer  A. Group Registration: Please list the members of your group that you would like to register. Please list your group members each on a separate line first name followed by last. For each group member please let us know their preferred T-shirt size by placing the size ner to the group members name (S, M, L, XL, XL, or XXL), followed by their choice of excursion. Please place the accompanying number of the excursion following the group members T-shirt size. For example for group member Jone that would like a medium t shirt and to visit the Wichita Mountains please indicate with the following: John Doe, M, 1.  Excursions: 1. Wichita Mountains 2. Whiteiside Natural History Museum 3. Archer City & Last Picture Show 4. Service Project 5. Tour of Historic Wichita Falls 6. Wichita Falls Museum of Art 7. River Pol Nature Center 8. Texas Song Writers Workshop  Srter your answer  5. If any members of your group have any dietary restrictions please help us plan our meals by checking the restrictions that apply to your group members.  Gluen Rue Gluen Rue Gluen R | Enter your answer                                                                                                    |                                                                                                    |                                       |
| Straryour answer      A. Group Registration:     Please list the members of your group that you would like to register. Please list your group     members each on a separate line first name followed by last.     For each group member please let us know their preferred T-shirt size by placing the size new     to the group members name (S, M, L, XL, XL, or XXL), followed by their choice of excursion.     Please place the accompanying number of the excursion following the group members     T-shirt size. For example for group member John Doe that would like a medium t shirt and to     visit the Wichita Mountains please indicate with the following: John Doe, M, 1.     Excursions:     . Wichita Mountains     . Whiteside Natural History Museum     . Archer City & Last Picture Show     . Senvice Project     . Tor of Historic Wichita Falls     . Wichita Falls Museum of Art     . River Bend Nature Center     . River Song Writers Workshop                                                                                                    | Enter your answer         4. Group Registration:         Please list the members of your group that you would like to register. Please list your group members each on a separate line first name followed by last.         For each group member please let us know their preferred T-shirt size by placing the size ner to the group members name (S, M, L, XL, or XXL), followed by their choice of excursion. Please place the accompanying number of the excursion following the group members of visit the Wichita Mountains please indicate with the following: John Doe, M, 1.         Excursions: <ul> <li>Withita Mountains</li> <li>Whiteside Natural History Museum</li> <li>Archer City &amp; Last Picture Show</li> <li>Service Project</li> <li>Tour of Historic Wichita Falls</li> <li>Withita Falls Museum of Art</li> <li>River Bend Nature Center</li> <li>Texas Song Writers Workshop</li> </ul> <li> <ul> <li>Fore your answer</li> </ul> </li> <li> <li>If any members of your group have any dietary restrictions please help us plan our meals by checking the restrictions that apply to your group members.             <ul> <li>glowan Rwe</li> <li>Lacose Incidents</li> <li>Vegetarin</li> <li>Vegetarin</li> <li>Vegetarin</li> <li>Negen</li> <li>Peanuctivus allergy</li> <li>Hatat</li> </ul> </li> </li>                                                                                                    | 3. Main Registrant's Ema                                                                                                    | ait *                                                                                                    |                                       |
| <ul> <li>4. Group Registration:<br/>Please list the members of your group that you would like to register. Please list your group<br/>members each on a separate line first name followed by last.</li> <li>For each group members name (5, M, L, XL, or XXL), followed by their choice of excursion.<br/>Please place the accompanying number of the excursion following the group members<br/>T-shirt size. For example for group member John Doe that would like a medium t shirt and to<br/>visit the Wichita Mountains please indicate with the following: John Doe, M, 1.</li> <li>Excursions:<br/>1. Wichita Mountains<br/>2. Whiteside Natural History Museum<br/>3. Archer City &amp; Last Picture Show<br/>4. Senvice Project<br/>5. Tour of Historic Wichita Falls<br/>6. Wichita Falls Museum of Art<br/>7. River Bend Nature Center<br/>8. Texas Song Writers Workshop</li> </ul>                                                                                                    | 4. Group Registration:<br>Please list the members of your group that you would like to register. Please list your group members each on a separate line first name followed by last.<br>For each group member please let us know their preferred T-shirt size by placing the size new to the group members name (S, M, L, XL, XL, or XXL), followed by their choice of excursion. Please place the accompanying number of the excursion following the group members T-shirt size. For example for group member John Doe that would like a medium t shirt and to visit the Wichita Mountains please indicate with the following: John Doe, M, 1.<br>Excursions:<br>1. Wichita Mountains<br>2. Whiteside Natural History Museum<br>3. Archer Crty & Last Picture Show<br>4. Service Project<br>5. Tour of Historic Wichita Falls<br>6. Wichita Falls Museum of Art<br>7. River Bend Nature Center<br>8. Texas Song Writers Workshop<br>Enter your answer<br>6. If any members of your group have any dietary restrictions please help<br>us plan our meals by checking the restrictions that apply to your group members.<br>Glutan Rue<br>Lactose incleanst<br>Vegan<br>Vegan<br>Pault/NCt allergy<br>Halal                                                                                                    | Enter your answer                                                                                                    |                                                                                                    |                                       |
| enter your answer                                                                                                    | 5. If any members of your group have any dietary restrictions please help<br>us plan our meals by checking the restrictions that apply to your group members.<br>Glutan Ree<br>Lactose intolerant<br>Vegenani<br>Negan<br>Peanutinut allengy<br>Halai                                                                                                    | For each group members<br>For each group members<br>Please place the accor<br>T-shirt size. For examp<br>visit the Wichita Mount<br>Excursions:<br>1. Wichita Mountains<br>2. Whiteside Natural H<br>3. Archer City & Last P<br>4. Senvice Project<br>5. Tour of Historic Wich<br>6. Wichita Falls Museu<br>7. River Bend Nature C<br>8. Texas Song Writers 1<br>Enter your answer | expense and this thank followed by task<br>is name (S, M, L, XL, XL, or XXL), followed by their choice of exc<br>mpanying number of the excursion following the group memb<br>ple for group member John Doe that would like a medium t shirt<br>trains please indicate with the following: John Doe, M, 1.<br>fistory Museum<br>ficture Show<br>hita Falls<br>im of Art<br>Center<br>Workshop | size nex<br>ursion.<br>Sers<br>and to |
|                                                                                                    | Cilutan Ree Lactose Intolerant Vegetann Vegetann Vegen Peanut/nut allengy Hatal                                                                                                    | us plan our meals by c                                                                                                    | ir group have any dietary restrictions please help<br>thecking the restrictions that apply to your group members.                                                                                                    |                                       |
| S. In any members of your group have any decary restrictions please nep<br>us plan our meals by checking the restrictions that apply to your group members.                                                                                                    | Vegerann Vegan Peanut/mut allergy Hatal                                                                                                    | Lactose Intolerant                                                                                                    |                                                                                                    |                                       |
| In any members of your group have any decary restrictions prease nep     us plan our meals by checking the restrictions that apply to your group members.     Gluten Ree     Lactose Intolerant                                                                                                    | Vegan  Peanut/nut allengy Halai                                                                                                    | Vegetarin                                                                                                    |                                                                                                    |                                       |
| In any members of your group have any decay restrictions prease nep     us plan our meals by checking the restrictions that apply to your group members.     Gluen Ree     Lactose Intolerant     Vegetarin                                                                                                    | Peanut/nutallergy     Hatal                                                                                                    | 🗌 Vegan                                                                                                    |                                                                                                    |                                       |
| s. In any members of your group have any decay restrictions pease nep us plan our meals by checking the restrictions that apply to your group members.     Giuten Ree     Lactose Intolerant     Vegen                                                                                                    | Hatat                                                                                                    | Peanut/nut allergy                                                                                                    |                                                                                                    |                                       |
| S. In any members of your group have any decay restrictions prease nep<br>us plan our meals by checking the restrictions that apply to your group members.<br>Gluten Ree<br>Lactose intolerant<br>Vegetarin<br>Negan<br>Peanctivut allergy                                                                                                    |                                                                                                    | 🗌 Halal                                                                                                    |                                                                                                    |                                       |
| a. If any members of your gloop have any dietary restrictions prease help us plan our meals by checking the restrictions that apply to your group members.  Global Ree Lactose Incolorant Vegetarin Vegetarin Real Real Kegher                                                                                                    |                                                                                                    | ou can print a copy of your and                                                                                                    | and a after you automre                                                                                                    |                                       |

On the confirmation page please click the link and this will take you to a secure pay portal:

| Group Credit Card Registration Form                                                                                                    |
|----------------------------------------------------------------------------------------------------|
| ✓ Thanks!                                                                                                    |
| Thank you for your registration. Please use this link to complete your group<br>credit card payment. Please do not use Internet Explorer:<br>https://secure.touchnet.com:443/C20137_ustores<br>/web/product_detail.jsp?PRODUCTID=651&FROMQRCODE=true&<br>SINGLESTORE=true |
| <u>Create my own form</u><br>Powered by Microsoft Forms   <u>Privacy and cookies   Terms of use</u>                                                                                                    |

You will then see the Great Plains Honors Council logo and the conference information. You will see the price as \$125 per unit and a quantity of one. Enter the number of members in your group (including the main registrant), and click "Add to Cart."

| Great Plains Honor                       | rs Council Early E                                                                                  | Bird Registration                   |            |  |
|------------------------------------------|----------------------------------------------------------------------------------------------------|-------------------------------------|------------|--|
| <br>Redwine Honors Program / Great Plain | as Honors Council Early Bird Regist                                                                 | ration                              |            |  |
| HONORS COUNCIL                           | Great Plains Honors Cor<br>Date: March 10-12, 2023<br>Cost: \$125 per person<br>Price:<br>Quantity: | uncil Conference<br>\$125.00<br>الا |            |  |
|                                          | Share: 🗗 Ӯ                                                                                          |                                     | Continue R |  |
|                                          |                                                                                                    |                                     |            |  |

Please review your order quantity and amount. If it is not correct, you can alter the amount. Once it is correct, click "Continue."

|       | -                       |                               |         |                   |        |                                       |  |
|-------|-------------------------|-------------------------------|---------|-------------------|--------|---------------------------------------|--|
|       | 6                       | <b>D</b>                      |         |                   | (      |                                       |  |
|       | My Cart                 | Delivery                      | Payment | Confirmation      | Re     | eceipt                                |  |
|       |                         |                               |         |                   |        |                                       |  |
|       | Items in your Cart      |                               |         |                   |        |                                       |  |
|       | Item Name               |                               |         | Quantity          | Remove | Amount                                |  |
|       | Great Plains Honors Cou | incil Early Bird Registration |         | 8                 | 圃      | \$1,000.00                            |  |
|       |                         |                               |         |                   | Total  | 1: \$1,000.00                         |  |
|       |                         |                               |         | Back to Registrat | tion   | e Registration                        |  |
|       |                         |                               |         |                   |        |                                       |  |
|       | THE -                   | 1000                          | 4- P    |                   |        | i i i i i i i i i i i i i i i i i i i |  |
| KE    | 一行之                     |                               | 12-00   |                   |        |                                       |  |
| Nell- | WORK                    |                               | N E Bar |                   |        |                                       |  |

You will want to complete your payment as a Guest and do not need to login. You do, however, need to provide your email. Once your email is entered, click the "Continue" button on the bottom right hand side of the page.

| -              | 6                  |          |         | -0           | -0                               |
|----------------|--------------------|----------|---------|--------------|----------------------------------|
| ~ *****        | My Cart            | Delivery | Payment | Confirmation | Receipt                          |
| and the second |                    |          |         |              |                                  |
|                | Contact Informatio | n        |         |              |                                  |
|                | Email: *           |          | name@em | nail.com     | f Indicates required information |
|                | Back               |          |         | Back to I    | Registration Continue            |
|                |                    | A - WAR  |         |              |                                  |
|                |                    |          |         |              |                                  |

Enter your payment information. Select "Credit Card" as your payment method. Then fill out your credit card information. Next fill in your billing address. Then click "Continue."

|                                                                                                    | <b>P</b> —                                                 | -0-                                                  |                                                                 |                                                     | 0                                            |
|----------------------------------------------------------------------------------------------------|------------------------------------------------------------|------------------------------------------------------|-----------------------------------------------------------------|-----------------------------------------------------|----------------------------------------------|
|                                                                                                    | My Cart                                                    | Delivery                                             | Payment                                                         | Confirmation                                        | Receipt                                      |
|                                                                                                    | Payment Method                                             |                                                      | t                                                               |                                                     |                                              |
|                                                                                                    | Payment Method: *                                          |                                                      | Credit Card                                                     |                                                     | * Indicates required information             |
|                                                                                                    | Available Payment Metho                                    | ods                                                  |                                                                 |                                                     |                                              |
|                                                                                                    |                                                            | ard VISA Sector                                      |                                                                 |                                                     |                                              |
|                                                                                                    | Electronic Check (ACH) - Ele<br>personal checking or savin | ectronic payments requir<br>gs account. No corporate | e a bank routing number and<br>e checks allowed, i.e. credit ca | d account number. Paym<br>ards, home equity, travel | ents can be made from a<br>er's checks, etc. |
|                                                                                                    | Credit Card                                                |                                                      |                                                                 |                                                     |                                              |
| Service of the service of the servic |                                                            |                                                      |                                                                 |                                                     | * Indicates required information             |
|                                                                                                    | Credit Card Number: *                                      |                                                      |                                                                 |                                                     |                                              |
| The                                                                                                    | Expiration Date: *                                         |                                                      | 11                                                              | ۲                                                   | 2022 ~                                       |
|                                                                                                    | Security Code: *                                           |                                                      | <ul> <li>View exam</li> </ul>                                   | ple                                                 |                                              |
|                                                                                                    |                                                            |                                                      | AF A L HA                                                       |                                                     | in the second second                         |

|                          | Expiration Date: * | 2022 V                           |      |
|--------------------------|--------------------|----------------------------------|------|
|                          | Security Code: *   | View example                     |      |
|                          |                    |                                  |      |
|                          | Billing Address    |                                  |      |
| -                        |                    | * Indicates required information |      |
|                          | Name: *            |                                  |      |
|                          | Address Line 1: *  |                                  | 8333 |
| Starting St.             | Address Line 2:    |                                  |      |
|                          | Country: *         | United States v                  |      |
|                          | City: *            |                                  |      |
|                          | State/Province: *  | Texas v                          |      |
| 1                        | Postal Code: *     |                                  |      |
|                          | Back               | Back to Registration Continue    |      |
| age   Privacy Policy   C | Contact Us         |                                  |      |

Once you have clicked "Continue," then a receipt will be sent to the email used to purchase the registration.

## Register a Group-Invoice Payment

To begin the registration process, click on the "Register as a Group" button on the registration page:

| Homepage / Academics / Honors / GPHC-2023 / Registration Informati                                                                                                    | on the second second second second second second second second second second second second second second second                                                                                                    |   |
|----------------------------------------------------------------------------------------------------|----------------------------------------------------------------------------------------------------|---|
| <b>Registration Information</b>                                                                                                    |                                                                                                    |   |
| To register for GPHC's 2023 conference, we have set up an electronic<br>registration portal. Attendees can register as either an individual or a<br>group. To register, click on the appropriate link to the right.<br>We accept two forms of payment: credit card or invoice. Please select<br>your method of payment during the registration process. Order<br>confirmations will be received via email the same day. Invoices will be<br>confirmed the next day.<br>Registrations can also be taken over the phone by calling the Honors<br>office at 940-397-4069.<br>Please review the <b>registration guide</b> if you have any questions. | Registration Deadlines         Early Registration Deadline: 5 p.m. Monday, February 6th, 2023.<br>(Payment must be received by Friday March 3rd)         Cost: \$125/person         General Registration Deadline: 5 p.m. Friday, March 1st, 2023.<br>(Payment must be received by the end of the day Friday March 3rd)         Cost: \$250/person         Register as Individual         Register as a Group |   |
| Registration Cancellation<br>We understand life happens, and you may need to cancel a<br>registration. Cancellations made by March 3, 2023, will receive a 100%<br>refund. No cancellations will be accepted after March 3. To cancel a<br>registration, please contact the Honors office at (940) 397-4069.                                                                                                    | Need assistance with registration or have<br>questions, contact:<br>Honors Office<br>(940) 397-4069<br>honors@msutexas.edu                                                                                                    | 6 |

This will take you to the Group Registration page. Under the "Pay by Invoice" box on the bottom right hand side of the page, click the "Register Now" button:

| Iomepage / Academics / Honors / GPHC-2023 / Group Reg                                                                                                    | istration                                                                                                    |
|----------------------------------------------------------------------------------------------------|----------------------------------------------------------------------------------------------------|
| Group Registration                                                                                                    |                                                                                                    |
| or those registering a group, we have two payment options. Yo<br>he appropriate payment method below, and then fill out the ele<br>re registering.                                                          | u can complete your group payment via a secure pay portal or pay via invoice. Select<br>ectronic registration form. On this registration form, please list all attendees who you          |
| or those paying via credit card, <b>please do not use Internet Ex</b><br>ou will be redirected to a secure pay portal to enter your credit<br>roup. Group registration and payment confirmation will be sen | plorer to complete the payment process. Once you submit your registration form,<br>card information. Under quantity, please enter the total number of members in your<br>it the same day. |
| or those wishing to pay via invoice, group registration confirma<br>roup. Payment must be received by March 3, 2023.                                                                                        | ition and an invoice will be emailed within one business day to the main registrant of the                                                                                                |
| lease review the <b>registration guide</b> if you need help or contact                                                                                                    | the Honors Program office at 940-397-4069.                                                                                                    |
| o register, please select the appropriate link below:                                                                                                    |                                                                                                    |
|                                                                                                    |                                                                                                    |

This will take you to the registration portal. Please input your group's information to register, including the main registrant's contact information, and then enter the first and last names of each of your group members who you are registering, followed by their t-shirt size, and their excursion choice indicated by the accompanying number. For instance if John Doe would like a small t-shirt and would like to visit the Wichita Mountains then please enter: John Doe, S, 1. Lastly, if any of your group members have dietary restrictions please check the category and then indicate the number of group members with the accompanying restriction. Please note the total number of members in your group, including the main registrant, for your final payment. Once you have filled out the form, click "Submit" to complete your registration. A registration confirmation email will be sent to you. An invoice will then be emailed to you within one business day. Please use this invoice to ensure that payment is made by March 3<sup>rd</sup>, 2023:

|                                                                                                    | an an Brannar a na angle.                                                                                                    |            |
|----------------------------------------------------------------------------------------------------|----------------------------------------------------------------------------------------------------|------------|
| * Mai                                                                                                    | in Registrant's institution:                                                                                                    |            |
|                                                                                                    |                                                                                                    |            |
| + Mai                                                                                                    | in Registrant's Email:                                                                                                    |            |
|                                                                                                    |                                                                                                    |            |
| ** Gr<br>For e<br>excu                                                                                          | roup Registration: Please list the members of your group that you would like to register. Please list your group members each on a separate line first name followed by last.<br>The group member please let us know their preferred T shirt size by placing the size next to the group members name (5, M, L, XL, VL, OF XXL), followed by their choice of<br>rsion. Please place the accompanying number of the excursion following the group members T shirt size. For example: John Dec, M, L, |            |
| Excu                                                                                                    | rsions:                                                                                                    |            |
| 1. Wi                                                                                                    | chita Mountains                                                                                                    |            |
| 2. WP                                                                                                    | hiteside Natural History Museum                                                                                                    |            |
| 3. An                                                                                                    | cher City & Last Picture Show                                                                                                    |            |
| 4. Se                                                                                                    | rvice Project                                                                                                    |            |
| 5. To                                                                                                    | ur of Historic Wichita Falls                                                                                                    |            |
| 6. Wi                                                                                                    | chita Falls Museum of Art                                                                                                    |            |
|                                                                                                    |                                                                                                    |            |
| 7. Rn                                                                                                    | Ver Beng Nature Center                                                                                                    |            |
| 7. Rh<br>8. Te:                                                                                                 | rer Bonu Hature Center<br>xas Song Writers Workshop                                                                                                    |            |
| 7. Rh<br>8. Tei                                                                                                 | rer Bonu Hature Center<br>xas Song Writers Workshop                                                                                                    | //.        |
| 7. Rh<br>8. Te:<br> <br> <br> <br> <br> <br> <br> <br> <br>                                                     | vas Song Writers Workshop  xxs Song Writers Workshop  ny members of your group have any dietary restrictions please help us plan our meals by indicating the restrictions and the number of your group members that have each inter free.                                                                                                    | //         |
| 7. Rh<br>8. Tec<br>1<br>* if a<br>restriction                                                                   | Axes Song Writers Workshop  xxes Song Writers Workshop  ny members of your group have any dietary restrictions please help us plan our meals by indicating the restrictions and the number of your group members that have each interfere.  stose intelerant                                                                                                    | <i>Ĭ</i> . |
| 7. Rh<br>8. Ter<br>1<br>+ if ar<br>restri<br>0. Gl                                                              | xxa Song Writers Workshop  xxa Song Writers Workshop  ny members of your group have any distary restrictions please help us plan our meals by indicating the restrictions and the number of your group members that have each ictions. For instance if you have two group members that are Vegans please select the vegan box and enter the number "2".  luten free  actose intolerant                                                                                                    |            |
| 7. Rh<br>8. Ter<br>1<br>1<br>1<br>1<br>1<br>1<br>1<br>1<br>1<br>1<br>1<br>1<br>1<br>1<br>1<br>1<br>1<br>1<br>1  | Axes Song Writers Workshop  xxes Song Writers Workshop  ny members of your group have any dietary restrictions please help us plan our meals by indicating the restrictions and the number of your group members that have each indications. For instance if you have two group members that are Vegans please select the vegan box and enter the number "2".  Iuten free  setse intolerant  segetarian                                                                                            | <i>"</i>   |
| 7. Rh<br>8. Ter<br>1<br>1<br>1<br>1<br>1<br>1<br>1<br>1<br>1<br>1<br>1<br>1<br>1<br>1<br>1<br>1<br>1<br>1<br>1  |                                                                                                    |            |
| 7. Rn<br>8. Tec<br>1<br>- if ar<br>restri<br>0 Gl<br>0 U<br>0 W<br>0 W                                          | Axes Song Writers Workshop                                                                                                    |            |
| 7. Rn 8. Te: 1 1 1 1 1 1 1 1 1 1 1 1 1 1 1 1 1 1 1                                                              | Avait Song Writers Workshop                                                                                                    |            |
| 7. Rh                                                                                                    | Axes Song Writers Workshop                                                                                                    |            |
| 7. Rh                                                                                                    |                                                                                                    |            |
| 7. Rh                                                                                                    | van Song Writers Workshop                                                                                                    |            |
| 7. Rin<br>8. Tec<br>1<br>1<br>1<br>1<br>1<br>1<br>1<br>1<br>1<br>1<br>1<br>1<br>1<br>1<br>1<br>1<br>1<br>1<br>1 | was Song Writers Workshop                                                                                                    |            |